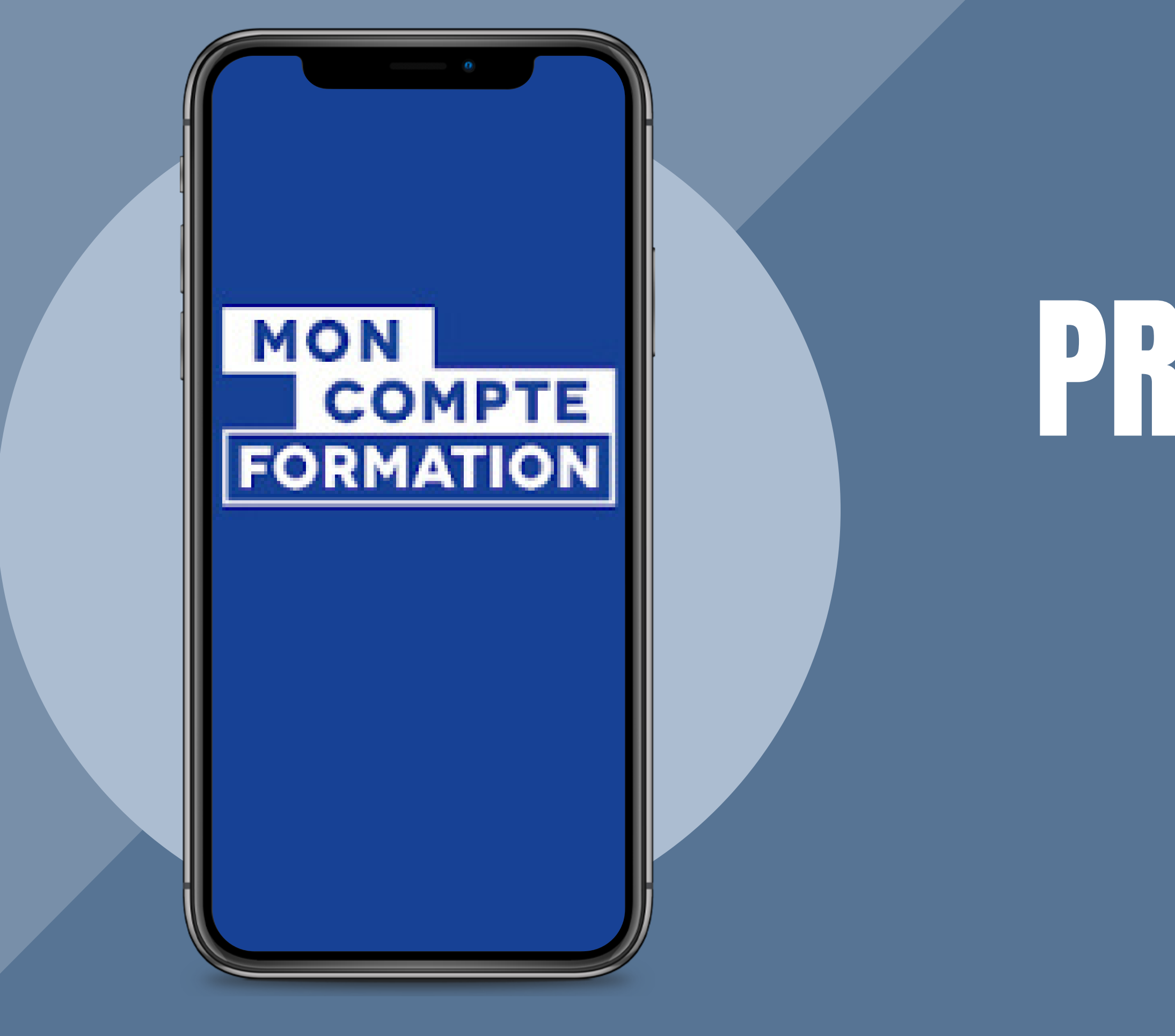

# PROCÉDURE EDOF

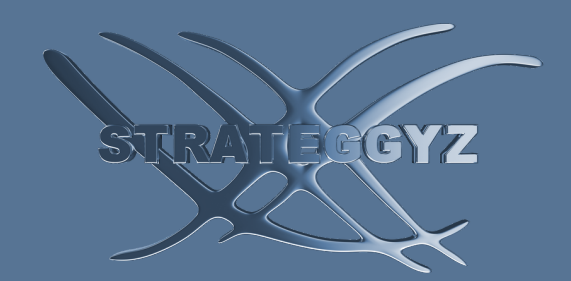

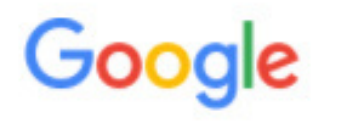

Q Tous 🖾 Images Actualités Vidéos Plus Paramètres

Environ 303 000 000 résultats (0,56 secondes)

https://www.moncompteformation.gouv.fr > espace-prive -

#### Mon compte formation

Pour utiliser votre compte formation un seul site officiel moncompteformation.gouv.fr. Pour éviter d'être piraté, ne communiquez jamais vos identifiants (numéro ...

#### Consulter mes droits formation

Comment consulter vos droits formation ? Que signifie le ...

### Contact

Connectez-vous pour accéder à votre espace et contactez nos ...

### Saisir mon Droit Individuel à la ... Le suivi de mon dossier

Saisir mon Droit Individuel à la Formation (DIF). Si vous étiez ...

### Besoin d'aide rapidement

Droits et financement -Formations - Mon compte - Mes dossiers - ...

Autres résultats sur moncompteformation.gouv.fr »

Le suivi de mon dossier. Comprenez les différents états ...

https://www.moncompteformation.gouv.fr > comment-s... -

### Comment s'inscrire sur Mon Compte Formation

Pour utiliser votre compte formation un seul site officiel moncompteformation.gouv.fr. Pour éviter d'être piraté, ne communiquez jamais vos identifiants (numéro ...

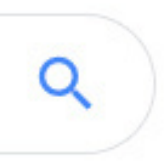

#### Outils

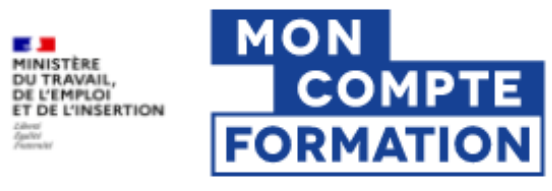

Zibetti Zgolici

Rechercher une formation

Mes droits formation

Mes dossiers de formation

Comprendre la formation

Application disponible sur

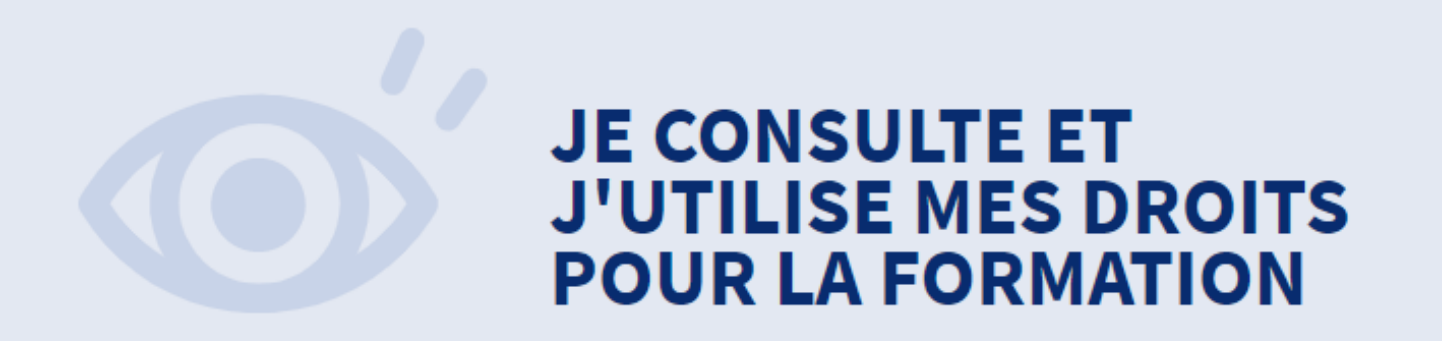

Ils sont mis à jour chaque année en fonction de votre activité et de votre temps de travail.

Je crée mon compte

2 Vous avez déjà un compte ? Se connecter

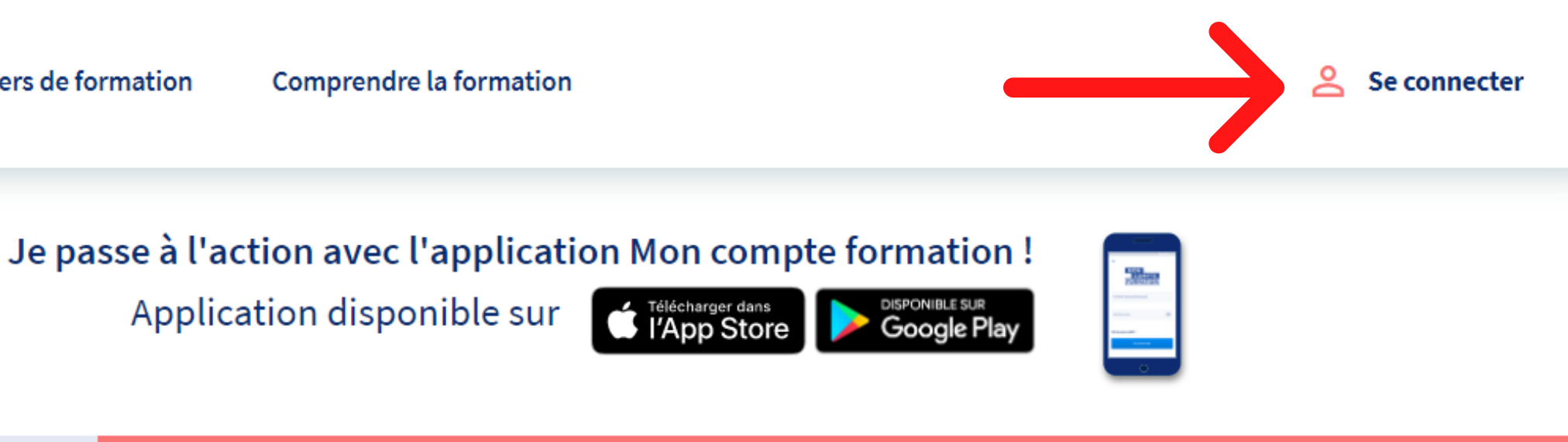

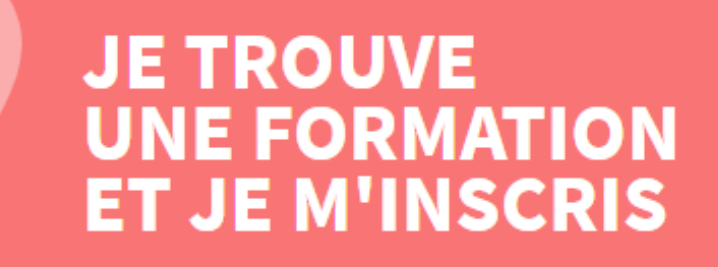

Formation, métier, compétence

En centre de formation

Q

Formation à distance

Ville ou code postal

 $\rightarrow$ 

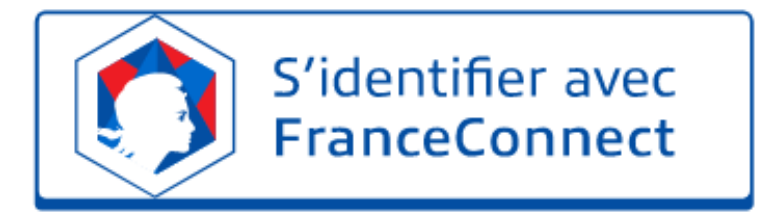

#### Qu'est-ce que FranceConnect?

FranceConnect est la solution proposée par l'État pour simplifier votre connexion aux services en ligne. Elle peut être utilisée pour vous connecter à votre compte usager.

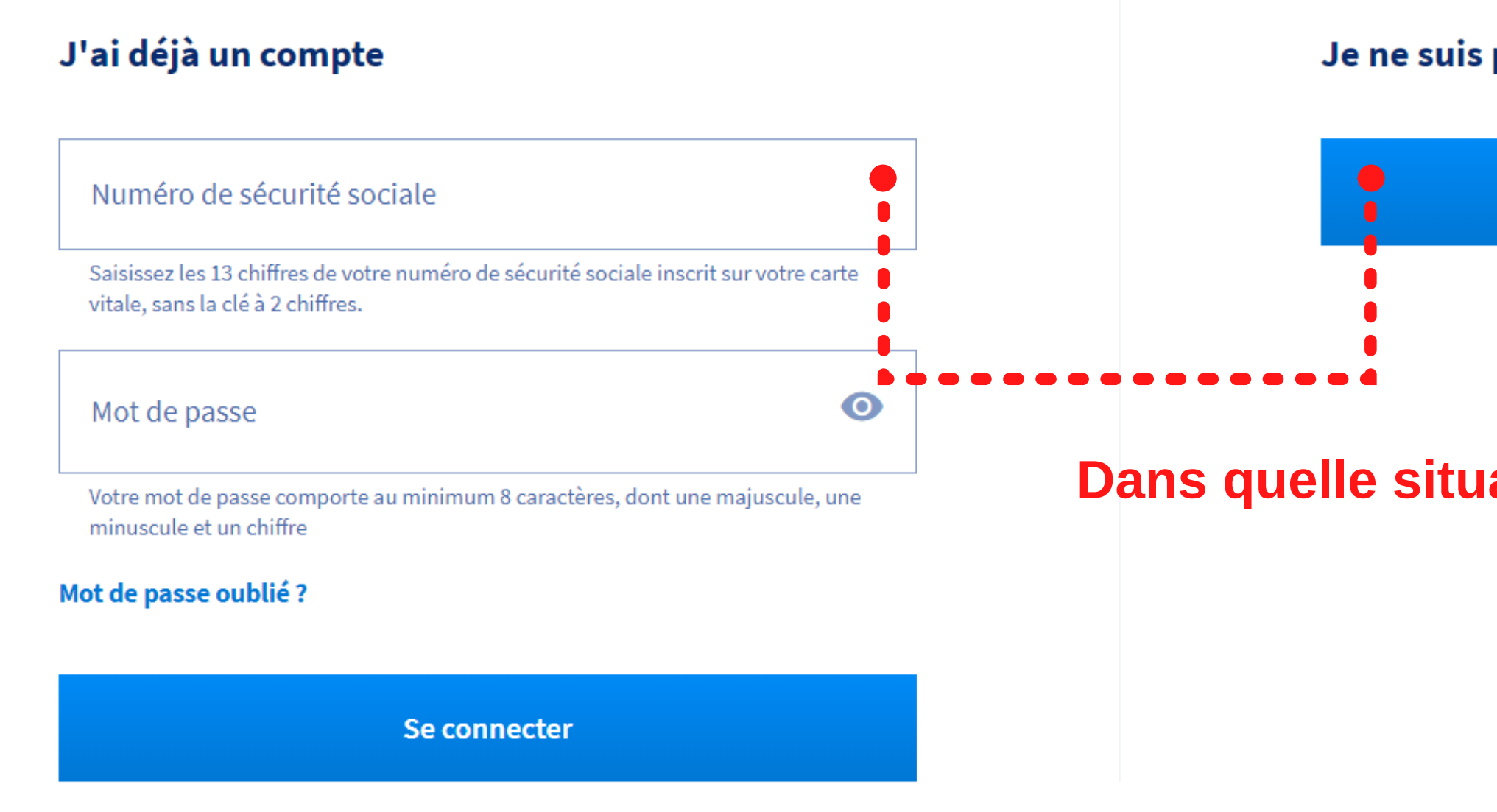

Je ne suis pas encore inscrit(e)

Créer un compte

### **Dans quelle situation vous trouvez-vous ?**

### Inscription

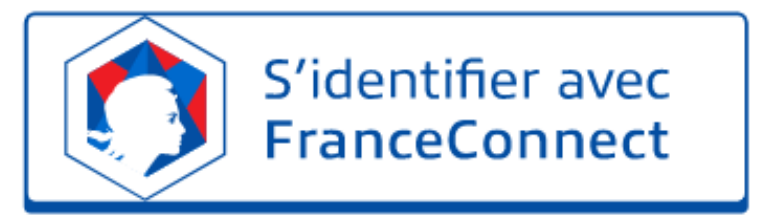

#### Qu'est-ce que FranceConnect ?

FranceConnect est la solution proposée par l'État pour simplifier votre connexion aux services en ligne. Elle peut être utilisée pour vous connecter à votre compte usager.

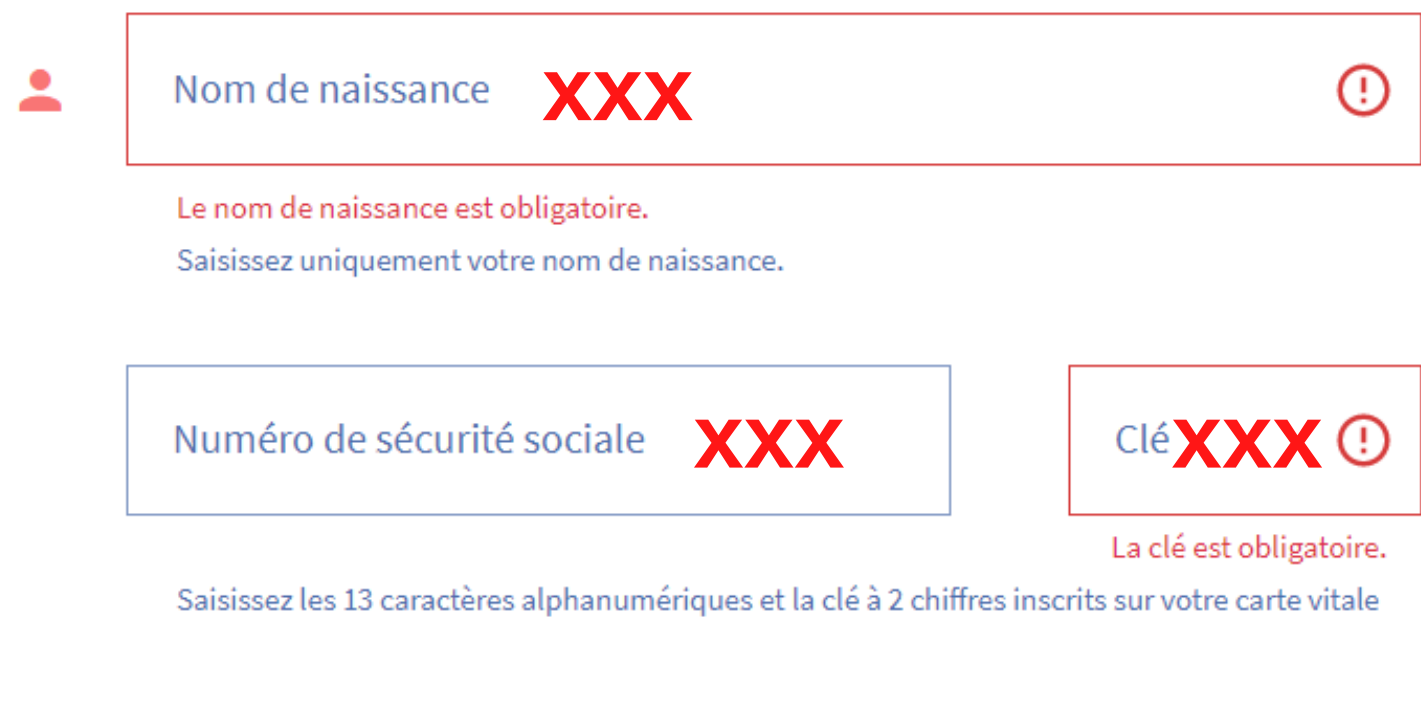

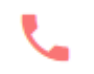

Téléphone fixe **XXX** 

### **Entrez vos données personnelles**

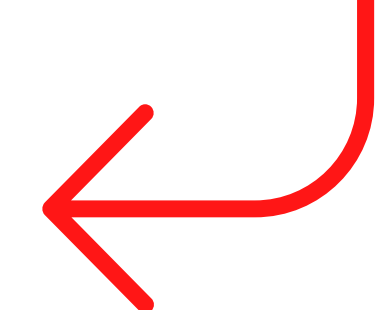

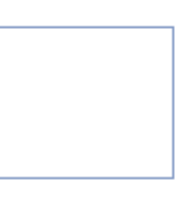

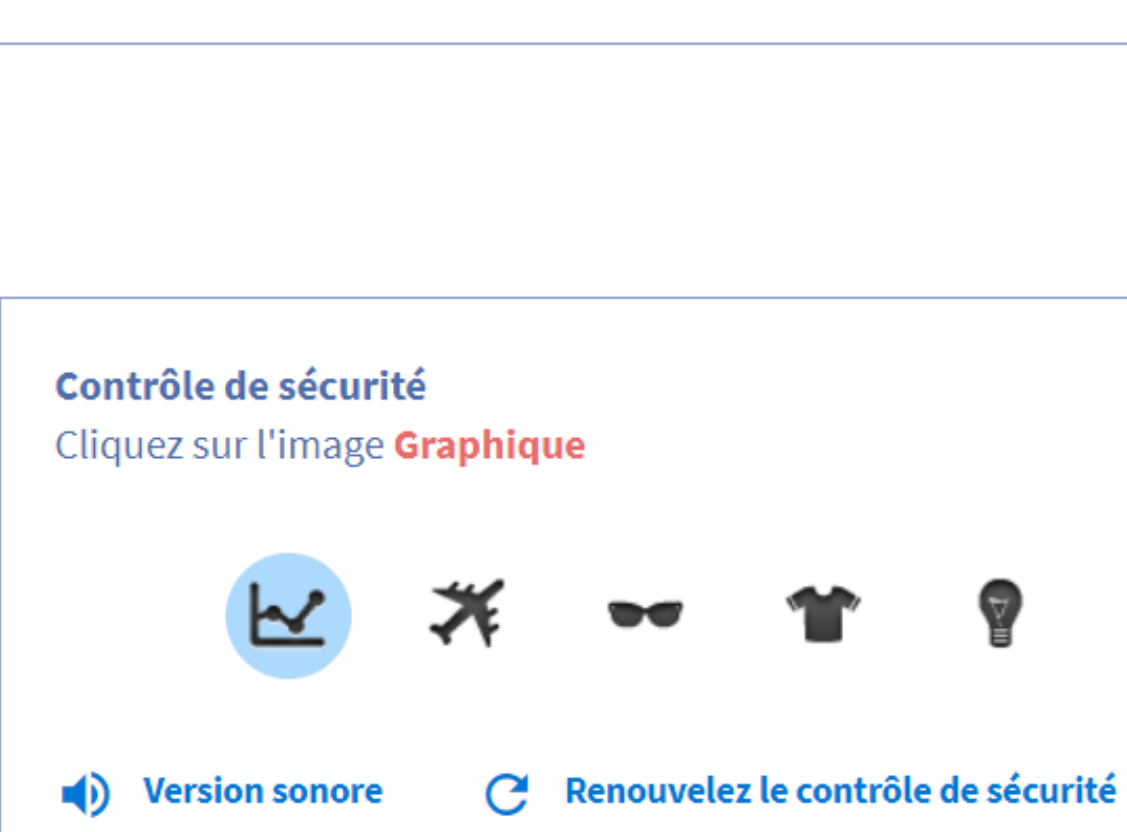

J'ai lu et j'accepte les conditions générales d'utilisation  $\checkmark$ 

Je consulte la politique de protection des données personnelles

Annuler

\*\*\*\*\*\*\*\*\*

Créer mon compte

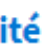

 $\mathbf{O}$ 

### **Terminez de saisir vos données** puis cliquez sur "créer mon compte"

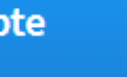

Créer mon compte

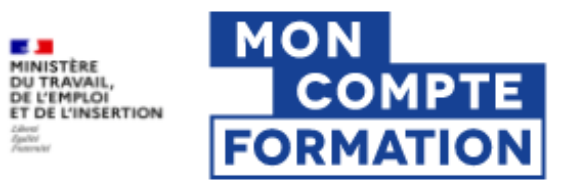

Rechercher une formation

Mes droits formation

Mes dossiers de formation

Comprendre la formation

Application disponible sur

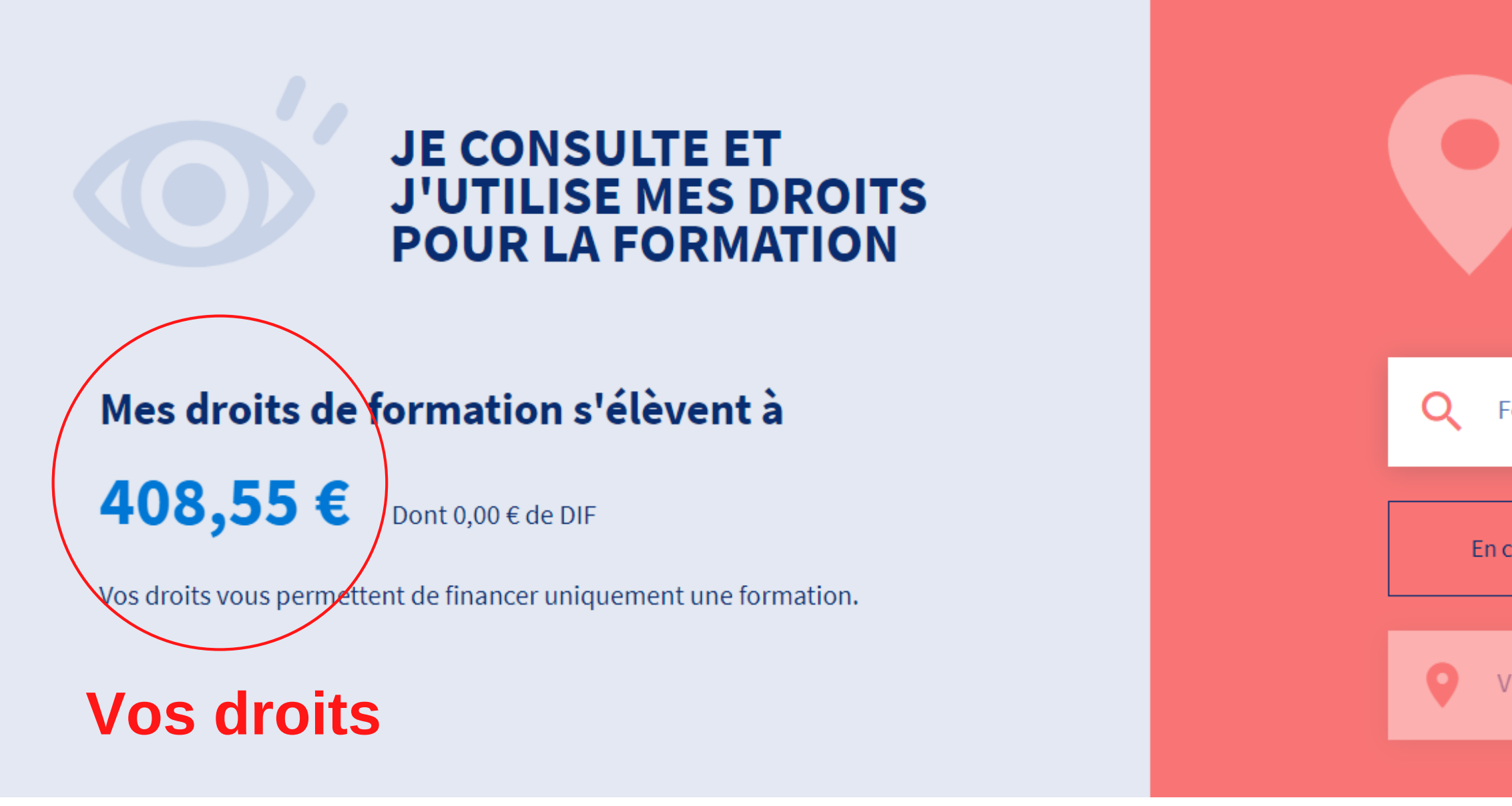

### 2 Votre nom

#### Je passe à l'action avec l'application Mon compte formation !

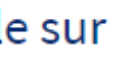

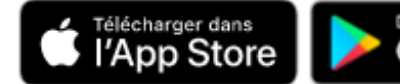

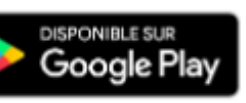

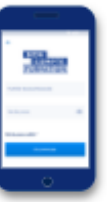

# **JE TROUVE UNE FORMATION ET JE M'INSCRIS**

Formation, métier, compétence

En centre de formation

Formation à distance

Ville ou code postal

 $\rightarrow$ 

### **Rendez-vous sur le site STRATEGGYZ**

# **Et cliquez sur le lien de la formation**

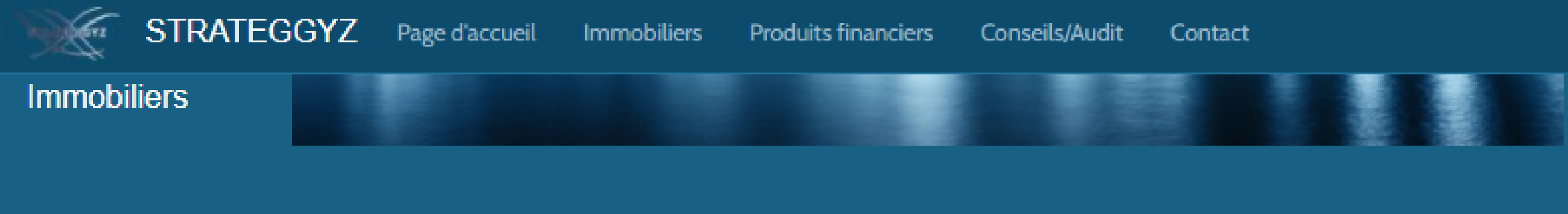

#### Menu

Page d'accueil

Immobiliers

**Produits financiers** 

Conseils/Audit

Contact

Accueil / Liens Formations

### **Liens Formations**

### **Formation Analyse Technique**

Financez votre formation en Analyse technique avec votre compte formation.Soyez un pro de l'analyse technique, avec Strateggyz (votre conseiller en Investissements financiers) et en partenariat avec Tradosaure, auteur de Ebooks sur l'analyse technique. Approfondissez l'analyse technique de Tradosaure (Pack Tout Trado) avec 23 ebooks + 23 vidéos + une Lettre d'investissement Strateggyz+ un point téléphonique.

Point téléphonique - Lettre d'investissement Strateggyz La Formation Tout Trado de Tradosaure - Strateggyz : 23 ebooks en format .PDF
+ 23 vidéos. Les Bandes de Bollinger Les Moyennes Mobiles Le Système Ichimoku Les Canaux Les Triangles Les Biseaux Les Chandeliers japonais - Volume 2 Stochastique et MACD Figures d'élargissement Epaule-tête-épaule La Fourchette d'Andrews Tradez avec les Gaps Momentum, RSI et CCI Les Ratios de Fibonacci Le système Turtle Soup revisité La Vague de Wolfe Le système 1-2-3¿ Dow Optimisez vos sorties de trades Les Points Pivots

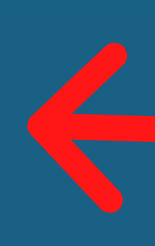

Analyse Technique 0.7K

# **FEGGYZ** rmation

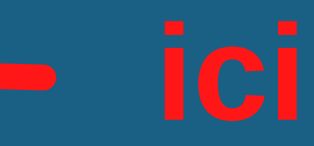

PDF Interactif de 109 pages A4 6 vidéos reprenant les différents chapitres avec de nouveaux exemples Les structures en chandeliers spécifiques au marché des devises (FOREX) Les chandeliers appliqués au Forex et au marché action Chandeliers japonals associés au chartisme, aux moyennes mobiles, Fibonacci, oscillateurs, chandeliers et divergences, ichimoku, bandes de Bollinger, etc Apprenez concrètement à utiliser les chandeliers en situation de marché Repérer en un clin d'oeil la tendance grâce au nuage Utilisez les chandeliers pour anticiper sur les unités de temps inférieures Comment utiliser les chandeliers pour entrer sur le marché avec un excellent timing Apprenez à lire les chandeliers pour éviter les faux signaux. Chandeliers et day-trading, swing trading, court terme Exemples de trading concret en situation de marché ... Cette formation chandeliers japonais est une formation pratique bien plus que théorique Le but est de vous permettre d'être plus efficace dars vos décisions et plans de trading

#### FAO:

Posez vos questions par emails, nous y repondrons !

#### Info CPF:

Le CPF est un Compte <u>Personnel</u> de Formation. La notion **"Personnel"** est propre et indépendante de votre employeur. En effet, il n'y a pas d'obligation d'informer votre employeur.

L'unique obligation d'informer votre employeur est : Si vous souhaitez suivre ce point téléphonique pendant vos horaires bureaux. ( ou utiliser votre temps de travail pour étudier les documents PDF mis à disposition lors de cette formation ) En règle générale, votre conseiller financier s'adapte à vos obligations professionnelles afin d'établir ce point téléphonique en dehors de vos horaires de bureau. ( pause dej / fin d'après midi vers 18h )

#### Demande d'information complémentaire :

Nous contacter

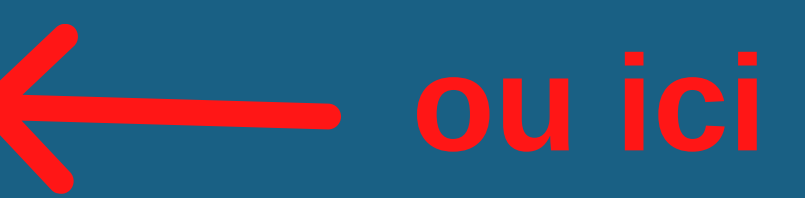

### **Vous serez redirigé vers cette page**

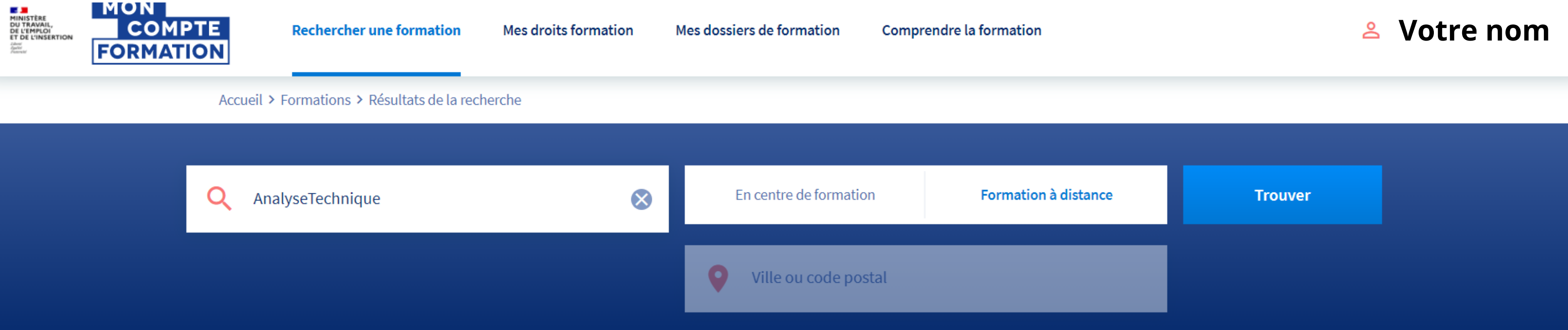

#### 2 résultats pour votre recherche

. .

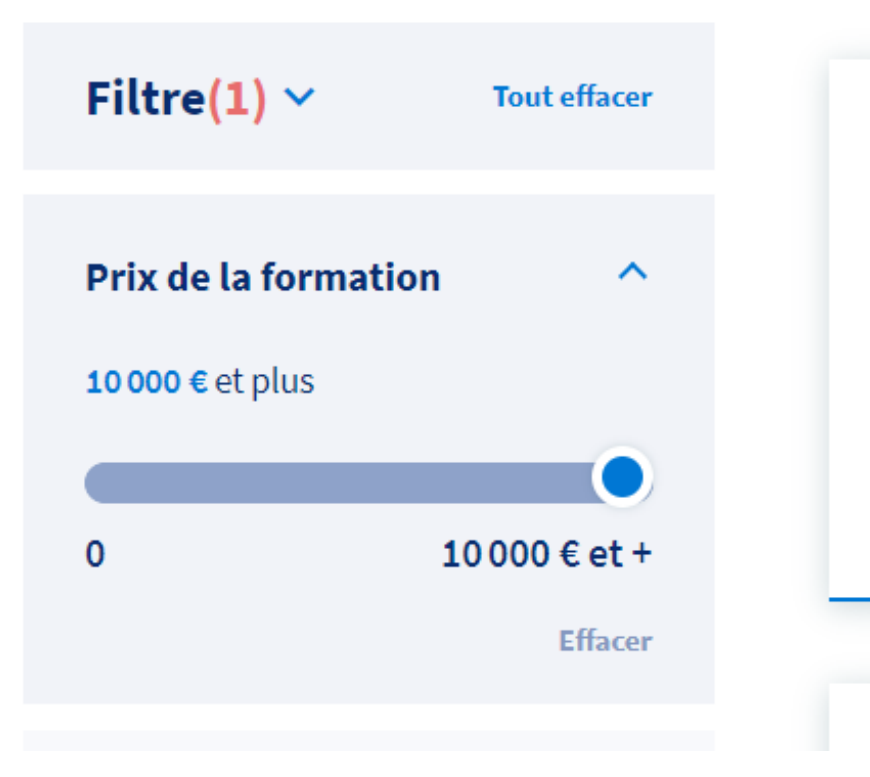

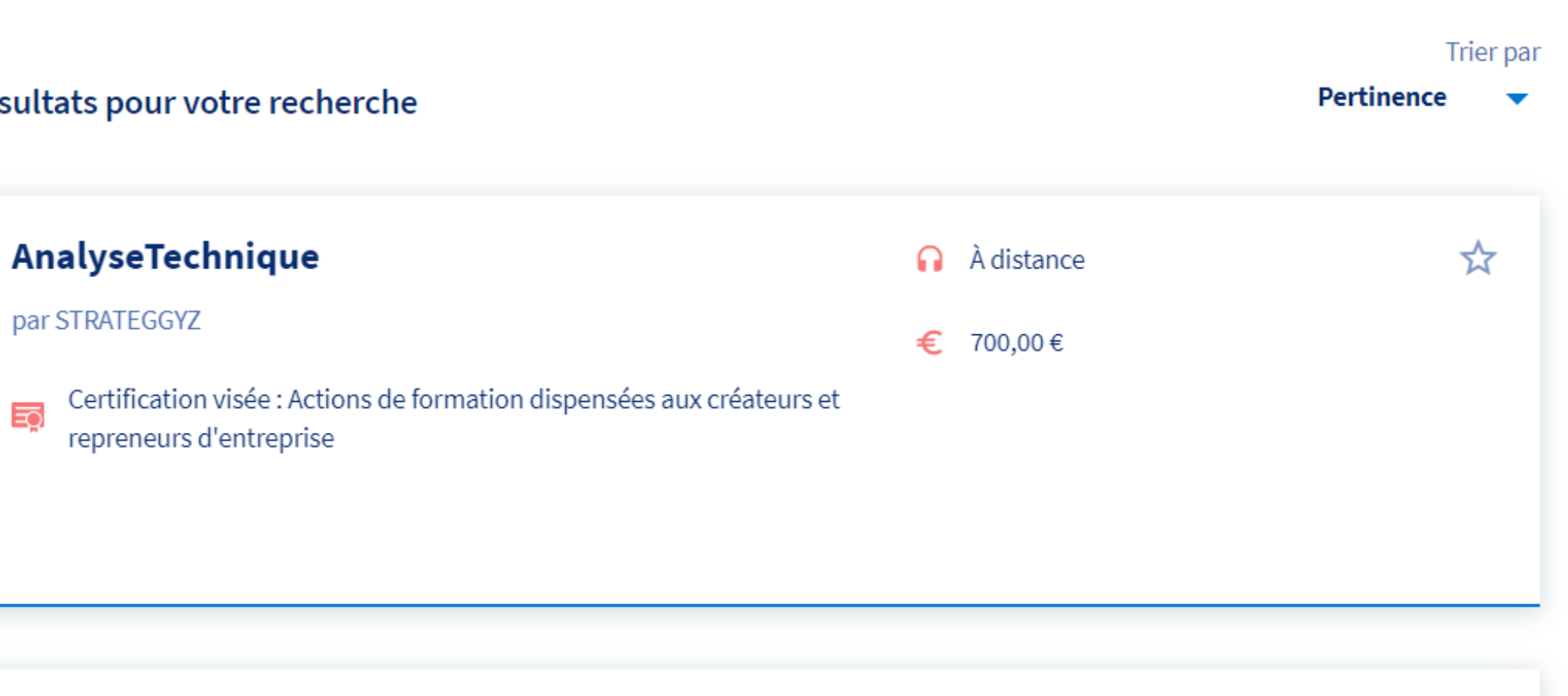

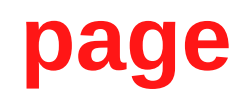

#### Informations clés

 $\mathbf{\cap}$ À distance

#### Les points forts de cette formation

- Point téléphonique avec un Conseiller en Investissements Financiers et Administrateur CNCIF - Les ebooks du fameux Trado

#### Description détaillée

Objectifs, contenu, points forts, ...

| · · |    |       |    |      |
|-----|----|-------|----|------|
| rix | de | la to | rm | atio |
|     | ac |       |    |      |

Prix de la formation, frais d'examen inclus Vos droits formation

#### Reste à payer

S Financez votre formation avec vos **408,55 €** de droits formation. Vous devrez régler **291,45 €** de reste à payer par carte bancaire en une seule fois.

>

#### Aides au financement

Aucune aide au financement disponible pour cette formation.

#### Inscription à cette formation

Après avoir créé votre dossier d'inscription, vous pourrez définir vos dates de formation avec l'organisme de formation.

Créer mon dossier d'inscription

#### Informations pratiques

Contact et lieu de formation, transport, ...

#### on

700,00€ - 408,55€

#### 291,45€

>

← Revenir sur Mon Compte Formation

Je choisis un compte pour me connecter sur :

# **Mon Compte Formation**

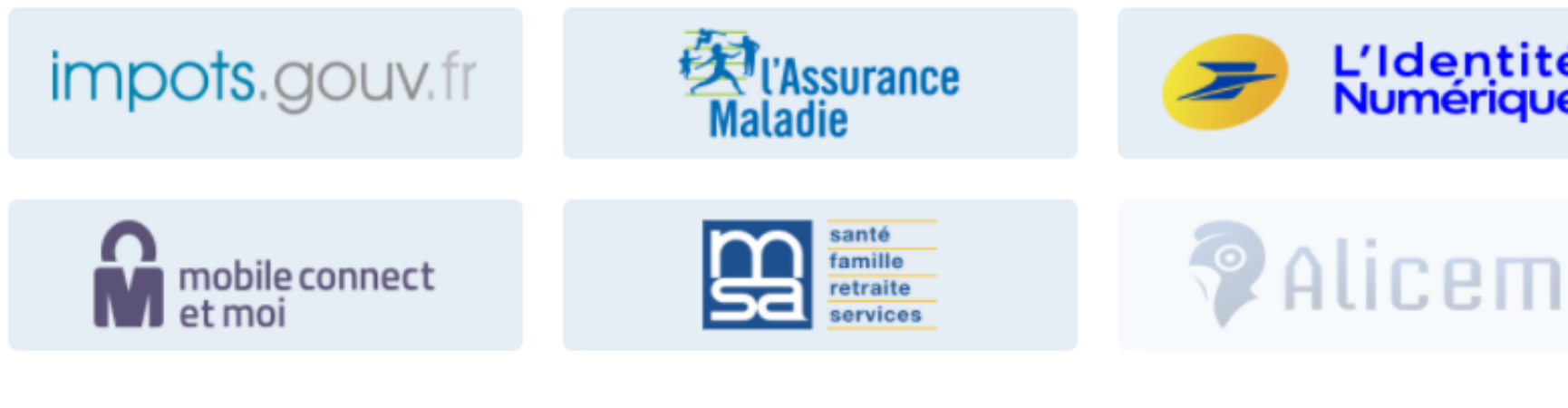

Se souvenir de mon choix

# **Identifiez-vous sur l'une de ces plateformes**

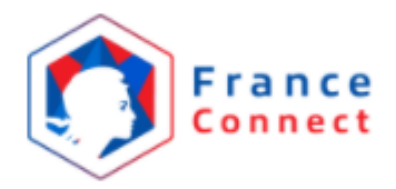

# L'Identité Numérique

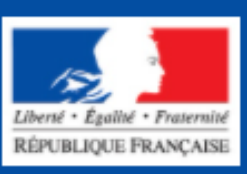

# Je choisis un compte pour me connecter sur : **Mon Compte Formation**

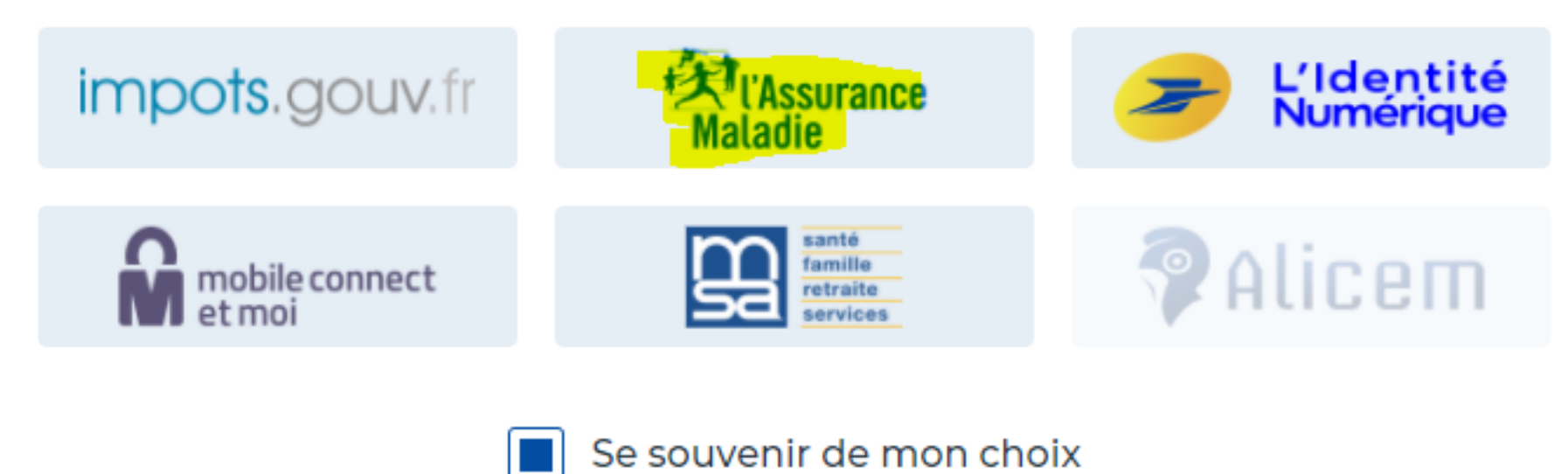

### **Exemple : Identifiez-vous sur votre compte assurance maladie**

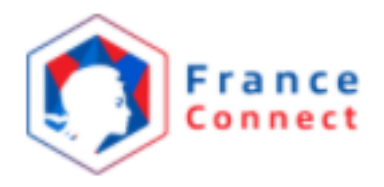

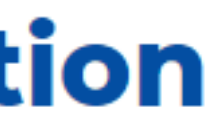

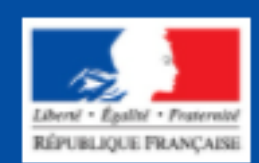

# Vous serez ensuite directement redirigé sur cette page

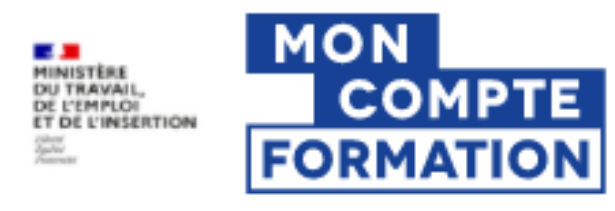

Rechercher une formation

Mes droits formation

Mes dossiers de formation

### Inscription

-

Nom de naissance Votre nom

Saisissez uniquement votre nom de naissance.

Numéro de sécurité sociale

Clé

Saisissez les 13 caractères alphanumériques et la clé à 2 chiffres inscrits sur votre carte vitale

٩.

Comprendre la formation

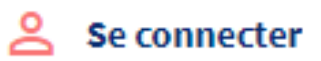

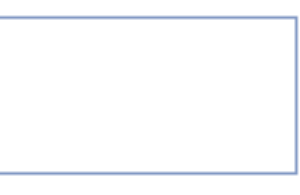

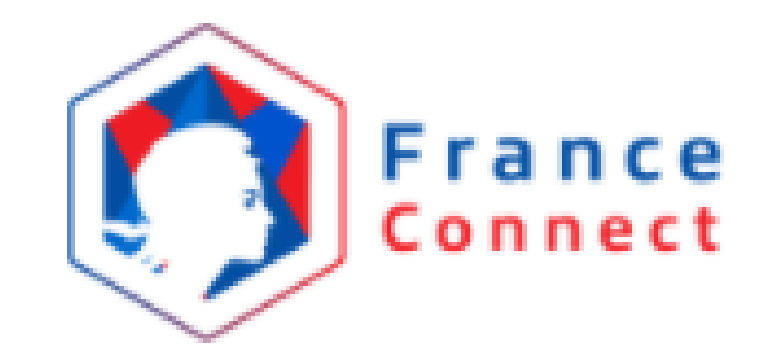

# Bienvenue Votre nom

Ce n'est pas vous ?

**Continuer sur Mon Compte Formation** 

À la demande du service auquel vous souhaitez accéder, certaines données vont être transmises.

Voir le détail des données

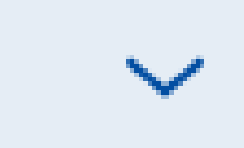

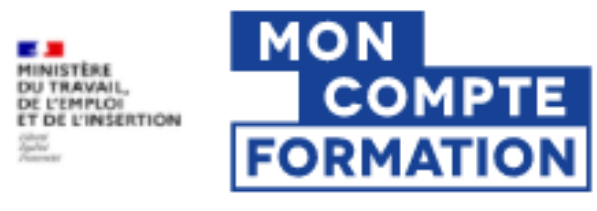

**Rechercher une formation** 

Mes droits formation

Mes dossiers de formation

#### Alerte à la fraude !

Pour utiliser votre compte formation un seul site officiel moncompteformation.gouv.fr. Pour éviter d'être piraté, ne communiquez jamais vos identifiants (numéro de sécurité sociale ou mot de passe). Vous devez rester seul à accéder à votre compte ! Dans le cas contraire, vos droits à formation pourraient être piratés ! Soyez attentifs aux tentatives d'arnaques (sollicitations répétées, parrainages, offres d'emploi trompeus s) ! Nous comptons sur votre vigilance. En savoir plus

Accueil > Formations > Résultats de la recherche > Détails de la formation

## Allez dans mes dossiers de formation

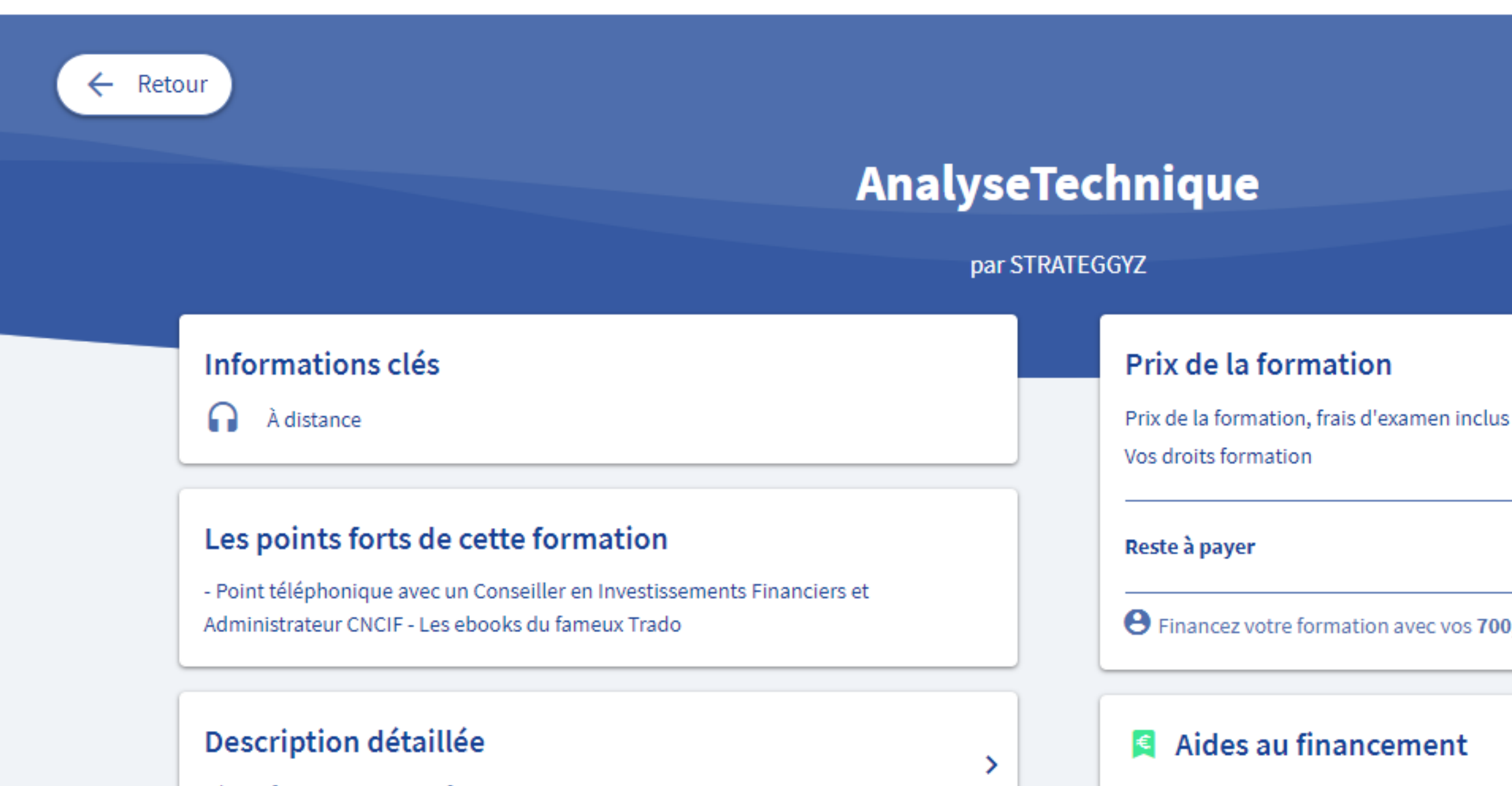

Objectifs, contenu, points forts, ...

#### Comprendre la formation

#### Votre nom

×

 $\heartsuit$ Ajouter aux favoris

700,00€ -700,00€

€ 0,00

€

Einancez votre formation avec vos 700,00 € de droits formation.

Aucune aide au financement disponible pour cette formation.

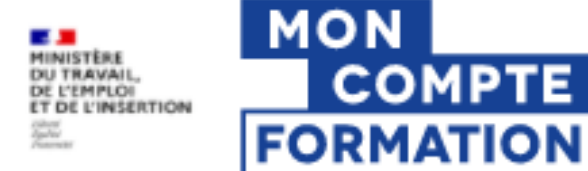

×

#### Alerte à la fraude !

Pour utiliser votre compte formation un seul site officiel moncompteformation.gouv.fr. Pour éviter d'être piraté, ne communiquez jamais vos identifiants (numéro de sécurité sociale ou mot de passe). Vous devez rester seul à accéder à votre compte ! Dans le cas contraire, vos droits à formation pourraient être piratés ! Soyez attentifs aux tentatives d'arnaques (sollicitations répétées, parrainages, offres d'emploi trompeuses) ! Nous comptons sur votre vigilance. En savoir plus

Accueil > Mes dossiers de formation > Détails du dossier

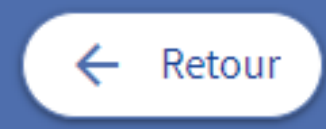

### **Dossier n°4084428978**

Vous créez un dossier pour la formation : AnalyseTechnique

Veuillez renseigner les champs du formulaire avant d'envoyer votre dossier d'inscription à l'organisme de formation.

#### Informations personnelles

**Entrez vos informations personnelles** 

Prénom • BRUNO 

> Nom d'usage Votre nom

#### Comprendre la formation

Votre nom

X

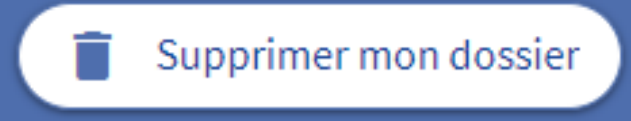

# Vous serez ensuite directement redirigé sur cette page

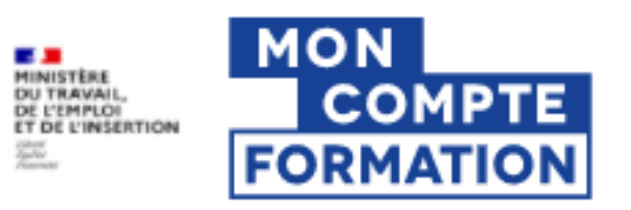

Rechercher une formation

Mes droits formation

Mes dossiers de formation

Comprendre la formation

#### Alerte à la fraude !

A

Pour utiliser votre compte formation un seul site officiel moncompteformation.gouv.fr. Pour éviter d'être piraté, ne communiquez jamais vos identifiants (numéro de sécurité sociale ou mot de passe). Vous devez rester seul à accéder à votre compte ! Dans le cas contraire, vos droits à formation pourraient être piratés ! Soyez attentifs aux tentatives d'arnaques (sollicitations répétées, parrainages, offres d'emploi trompeuses) ! Nous comptons sur votre vigilance. En savoir plus

Accueil > Mes dossiers de formation

#### AnalyseTechnique

par STRATEGGYZ Session du 3 février au 7 février 2021 Dossier n° 4084428978

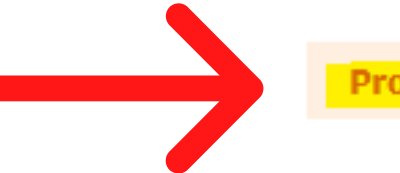

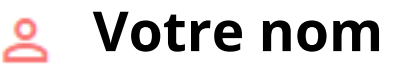

×

**Proposition de l'organisme** 

## AnalyseTechnique

N° de dossier 4084428978

### **Proposition de l'organisme**

Votre demande d'inscription a été validée par l'organisme de formation. Des modifications peuvent avoir été effectuées, elles sont consultables depuis l'onglet Formation.

Vous avez jusqu'au 09/02/2021 pour répondre à la proposition de l'organisme depuis l'onglet Financement. Passé ce délai, votre dossier sera annulé.

Financement

Formation

Informations

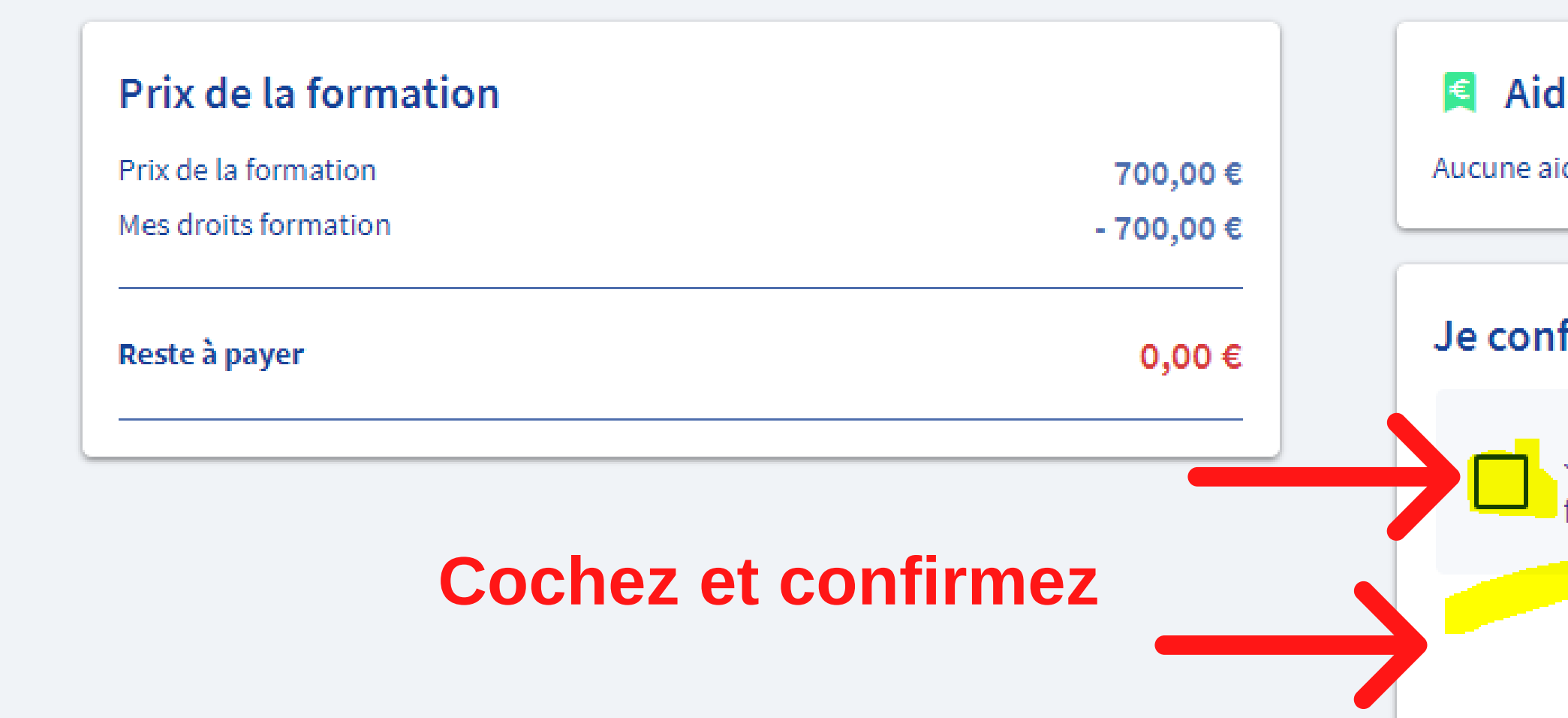

### Aides au financement

Aucune aide au financement disponible pour cette formation.

### Je confirme mon inscription

Je donne mon accord pour mobiliser les 700,00 € de droits formation pour financer cette formation.

Confirmer mon inscription